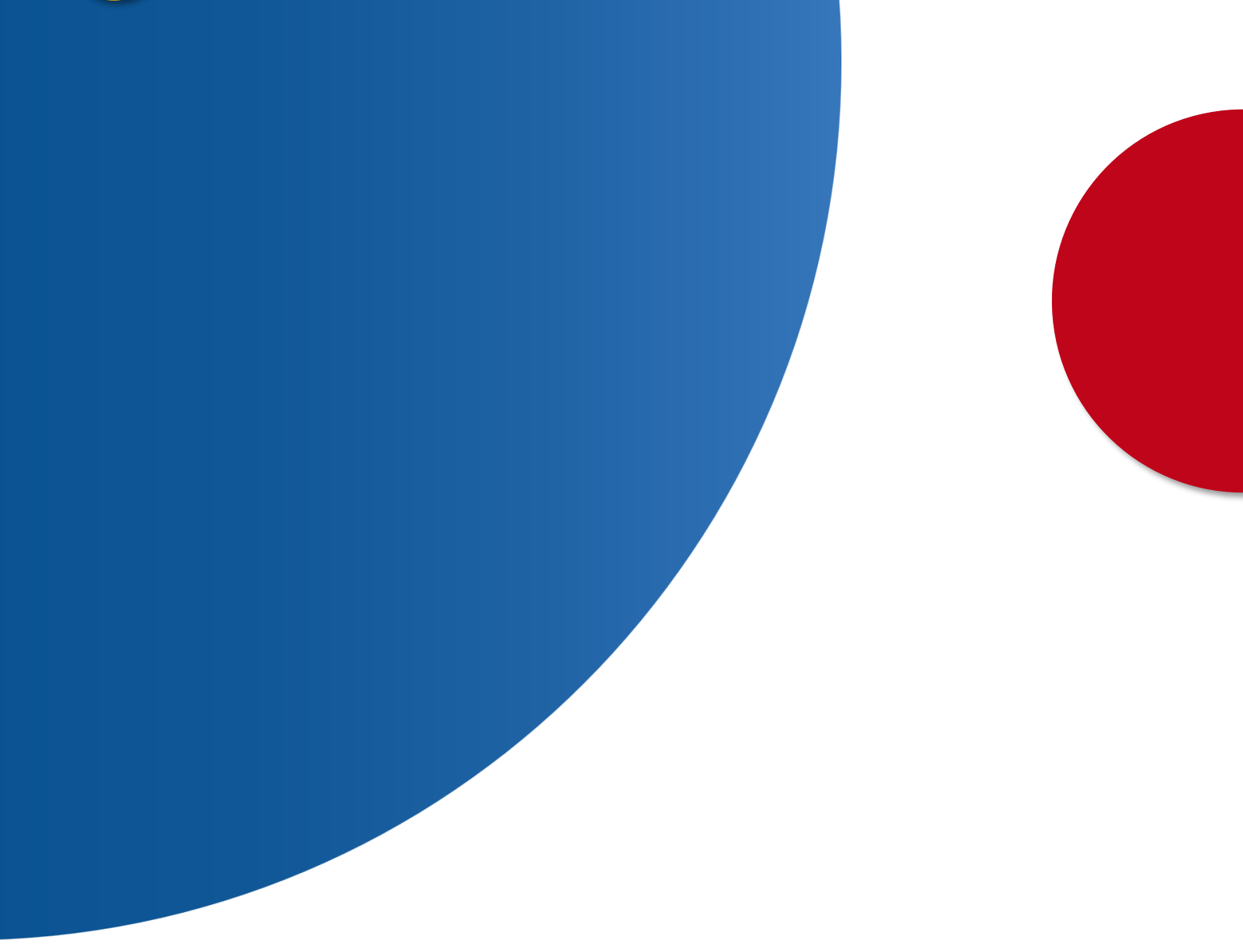

## Concurso ordinario para la provisión de Registros de la Propiedad, Mercantiles y de Bienes Muebles Nº 320

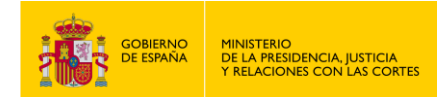

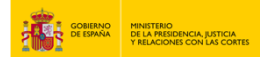

## CONCURSO ORDINARIO PARA LA PROVISIÓN DE REGISTROS DE LA PROPIEDAD, **MERCANTILES Y DE BIENES MUEBLES Nº 320**

1. Accede a "https://sede.mjusticia.gob.es/es/tramites/comunicaciones-registradores ".

2. Haz clic en "Tramitación On-line con CL@VE".

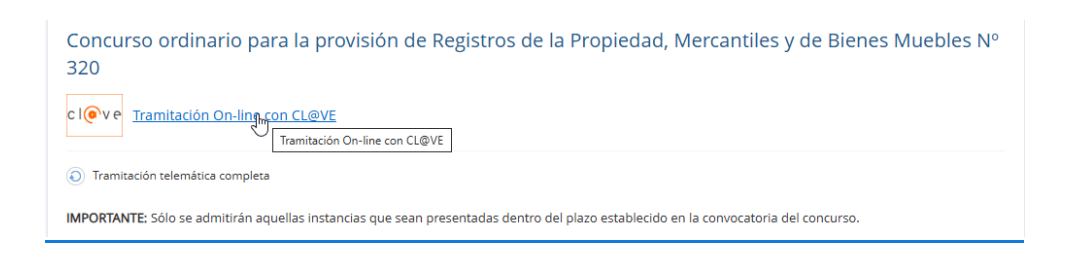

Plataforma de identificación para las Administraciones

3. Elige un método de identificación Cl@ve.

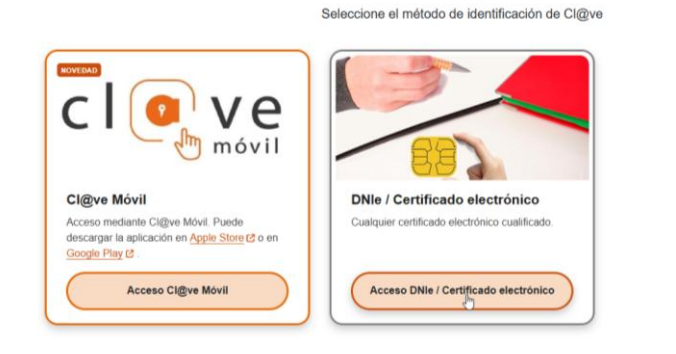

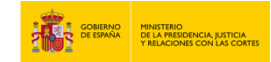

4. Rellena el apartado "Datos de la csolicitud para el concurso" con tu nombre y apellidos, DNI, concurso, registrados y situación. Si el registrador está en activo debes poner el registro, fecha de posesión del registro y escalafón.

| tos de la solicitud para el concurso |                                                                                                    |
|--------------------------------------|----------------------------------------------------------------------------------------------------|
|                                      |                                                                                                    |
| Don/Doña                             |                                                                                                    |
| NIF                                  |                                                                                                    |
| Concurso C                           | Concurso ordinario para la provisión de Registros de la Propiedad, Mercantiles y de Bienes Mue<br>bles.                                                                                                    |
| Registrador/a T                      | Titular                                                                                                    |
| Situación [                          | Activo 🗸                                                                                                    |
| Registrador/a en activo<br>Registro  | Comienze a escribir el nombre del Renistro sin acentos y seleccione el que corresponde de la fora que                                                                                                    |
|                                      | Comence a escritor e infonito e un acquisto sin acensos y selectorie e que curresponta se sa insta que<br>se muestra a continuación. No añada ni modifique el nombre propuesto, sismpre ha de coincidir con<br>uno de los del listado. Si el nombre comienza por artículo, NO escriba el artículo. Ej: L'Esperit, escriba<br>Esperit, A Coruña, escriba Coruña. |
| Fecha de posesión del Registro       | ) dd/mm/aaaa ) 🛄                                                                                                    |
| Escalafón                            | ,                                                                                                    |
|                                      |                                                                                                    |

5. Debes especificar si solicitas o no registro en Cataluña. Después, añadir el/los registros de la propiedad y adjuntar los documentos. Cuando lo finalices, pulsa en "Enviar solicitud de participación".

| O Uno o más Registros del listado perte                                                                     | necen a municipios de Cataluña                                 |          |
|----------------------------------------------------------------------------------------------------|----------------------------------------------------------------|----------|
| Ninguno de los Registros del listado p                                                                      | ertenecen a municipios de Cataluña                             |          |
| zistros de la Propiedad, Mercantiles y de Bier                                                              | nes Muebles que solicita, por orden de preferencia             |          |
| eva cada fila de la tabla para cambiar el orden de                                                          | preferencia. Selecciónela con el ratón y muévala a donde desee |          |
| Orden de preferencia                                                                                        | Registro que se solicita                                       |          |
| Añadir                                                                                                    |                                                                |          |
|                                                                                                    |                                                                |          |
| Añadir<br>JUNTAR DOCUMENTOS<br>cumentos adjuntados al escrito<br>Nombre del fichero                         | Tamaño (KB)                                                    | Acciones |
| Añadir UNTAR DOCUMENTOS UNTAR DOCUMENTOS cumentos adjuntados al escrito Nombre del fichero Adjuntar Fichero | Tamaño (KB)                                                    | Acciones |
| UNTAR DOCUMENTOS<br>umentos adjuntados al escrito<br>Nombre del fichero<br>Adjuntar Fichero                 | Tamaño (KB)                                                    | Acciones |

USO OFICIAL TLP: GREEN Concurso ordinario para la provisión de Registros de la Propiedad, Mercantiles y de Bienes Muebles Nº 320 3

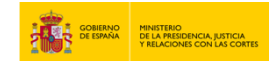

| 6. | Com | prueba | que l | os datos | son | correctos y | y pulsa | en | "Firmar v | y enviar' | <i>י</i> . |
|----|-----|--------|-------|----------|-----|-------------|---------|----|-----------|-----------|------------|
|    |     |        |       |          |     |             |         |    |           |           |            |

| Datos de la solicitud para el concurso                                                                                                    |                                                                                             |
|----------------------------------------------------------------------------------------------------|---------------------------------------------------------------------------------------------|
|                                                                                                    |                                                                                             |
| Don/Dona CARLOS DABORDA MURCI                                                                                                    | 5A                                                                                          |
| NIF 48478485M                                                                                                    |                                                                                             |
| Concurso Concurso ordinario para l<br>Muebles.                                                                                                    | la provisión de Registros de la Propiedad, Mercantiles y de Biene:                          |
| Registrador/a T                                                                                                    |                                                                                             |
| Registro Alacant/Alicante Nº 01                                                                                                    |                                                                                             |
| Fecha de posesión del Registro 14/03/2025                                                                                                    |                                                                                             |
| Escalatón 1231                                                                                                    |                                                                                             |
| SOLICITA REGISTROS EN CATALUÑA                                                                                                    |                                                                                             |
| Ninguno de los Registros del listado pertenecen a municipios de Ca                                                                                                    | ataluña                                                                                     |
|                                                                                                    |                                                                                             |
|                                                                                                    |                                                                                             |
| Registros de la Propiedad, Mercantiles y de Bienes Muebles que solici                                                                                                    | ita, por orden de preferencia                                                               |
| Registros de la Propiedad, Mercantiles y de Bienes Muebles que solici                                                                                                    | ta, por orden de preferencia<br>Registro que se solícita                                    |
| Registros de la Propiedad, Mercantiles y de Bienes Muebles que solici<br>Orden de preferencia                                                                                      | ta, por orden de preferencia<br>Registro que se solicita<br>Alhama de Murcia                |
| Registros de la Propiedad, Mercantiles y de Bienes Muebles que solici<br>Orden de preferencia<br>1                                                                                 | ta, por orden de preferencia<br>Registro que se solicita<br>Alhama de Murcia                |
| Registros de la Propiedad, Mercantiles y de Bienes Muebles que solici<br>Orden de preferencia<br>1                                                                                 | ta, por orden de preferencia<br>Registro que se solicita<br>Alhama de Murcia                |
| Registros de la Propiedad, Mercantiles y de Bienes Muebles que solici Orden de preferencia 1 ADJUNTAR DOCUMENTOS                                                                   | ta, por orden de preferencia<br>Registro que se solicita<br>Alhama de Murcia                |
| Registros de la Propiedad, Mercantiles y de Bienes Muebles que solici Orden de preferencia 1 ADJUNTAR DOCUMENTOS Documentos adjuntados al esorito Documentos adjuntados al esorito | ta, por orden de preferencia<br>Registro que se solicita<br>Alhama de Murcia                |
| Registros de la Propiedad, Mercantiles y de Bienes Muebles que solici Criden de preferencia 1 ADJUNTAR DOCUMENTOS Documentos adjuntados al escrito Nombre del fichero              | ta, por orden de preferencia<br>Registro que se solicita<br>Alhama de Murcia<br>Tamaño (48) |
| Registros de la Propiedad, Mercantiles y de Bienes Muebles que solici Orden de preferencia 1 ADJUNTAR DOCUMENTOS Documentos adjuntados al escrito Nombre del fichero               | ta, por orden de preferencia<br>Registro que se solicita<br>Alhama de Murcia<br>Tamaño (KB) |

7. Te aparecerá un mensaje emergente para confirmar la solicitud de envío. Pulsa en "Sí".

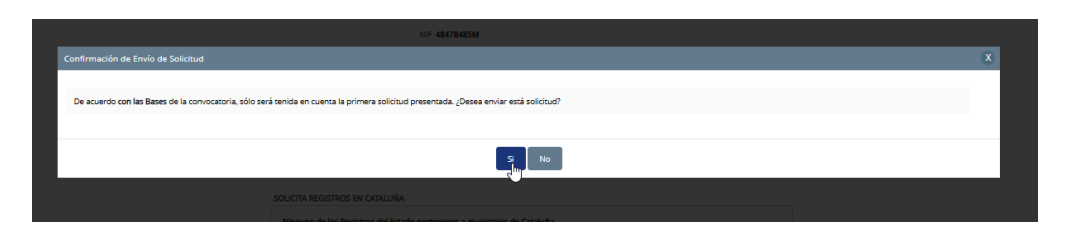

8. Te saltará un mensaje en verde confirmando el envío de la solicitud y si pulsas en "Descargar justificante" podrás tenerlo en PDF.

| Solicitud guardada correctamiente  Solicitud de pantigación en el Concurso de Testado enviada conectamente, su número de registro telemático es:                       | GOBIERNO DE MINISTERIO DE LA PRESIDENCIA.<br>JUSTICIA Y RELACIONES CON LAS<br>CORTES                                                                                                    |
|----------------------------------------------------------------------------------------------------|----------------------------------------------------------------------------------------------------|
| Dence de la solicitud para el concurso<br>Denciona                                                                                                    | JUSTIFICANTE DE REGISTRO.<br>TRÁMITE: CONCURSO TRASLADO                                                                                                    |
| NF<br>Concurs concurs ordinario para la provisito de Registres de la Propiedad, Mercantiles y de Bienes<br>Machine<br>Registratorio Tadar                              | Concurso: Concurso ordinario para la provisión de Registros de la Propiediad, Mencantiles y de<br>Brene Muelles. Número de entrade al registros: 176<br>Fecto de presentación: 12:03:2025 09:13:07 |
| Regiono<br>Feche de posseción del fragiones 14/02/225                                                                                                    | Batos del registrador<br>Nombre completo: N#F:                                                                                                    |
| Eronition<br>SOLICITA REGISTIOS EN CANUERA                                                                                                    | Registrador/a en activo<br>Registradoría: Registro:<br>Tutar PROMEDAD                                                                                                    |
| Nrgane de los legiores del lisado persenecen a municípios de Casluña Registros de la Propiedad, Mercanteles y de Bienes Muséles que solicita, por orden de prefinencia | Nombre del Registro:         Alscari/Nicami P/ 01           Ferche de posesión del registro:         Escalation:           1400/2025         1                                                     |
| Orden de preferencia flegate que se selecta<br>1 Alhama de Muncia                                                                                                    | Solicita Registros en Cataluña<br>Ninguna de los Registros del listado portencen a municípios de Cataluña                                                                                          |
| AQUARIA DOCUMENTOS<br>Derumeter aquerator al enello<br>Scondure del follero<br>Scondure del follero                                                                    | Registros solicitados<br>Orden Preterencia Registros que se solicitan<br>1 Añuma de Murcia                                                                                                    |
| Decays Justicum                                                                                                    | Documentos Adjuntos<br>Nembre del fichero Tamento(XB) Código Hash                                                                                                    |

USO OFICIAL TLP: GREEN Concurso ordinario para la provisión de Registros de la Propiedad, Mercantiles y de Bienes Muebles Nº 320 4